## Compile the source

Source is available from the HOL page at this link

set CLASSPATH to {glassfish-home-dir}/lib/javaee.jar:{mq-home-dir}/lib/imq.jar:{mq-home-dir}/lib/jms.jar:.

(CLASSPATH considerations for windows users will need to follow the directions given in class, Verify your system path points to the right Java runtime)

#### Compile the MDB

```
javac GenericMDB.java
jar cvf ejb-jar-ic.jar GenericMDB.class
jar cvf simplemdb.ear ejb-jar-ic.jar
```

#### Compile JMS Sender/Receiver

```
javac Sender.java Receiver.java
```

# **MDB Single Instance Lab**

| # | Command                                                                                                    | Comments                                                                                                    |
|---|----------------------------------------------------------------------------------------------------|----------------------------------------------------------------------------------------------------|
| 1 | asadmin start-domain                                                                                                    | Start the domain                                                                                                    |
| 2 | asadmin create-local-instance instance1                                                                                         | Create the GlassFish instance                                                                                                    |
| 3 | asadmin create-jms-resourcetarget instance1restype<br>javax.jms.Queueproperty imqDestinationName=inboundQueue inboundQueue      | Create the JMS inboundQueue destination                                                                                                    |
| 4 | asadmin create-jms-resourcetarget instancelrestype<br>javax.jms.Queueproperty imqDestinationName=outboundQueue<br>outboundQueue | Create the JMS outboundQueue destination                                                                                                    |
| 5 | asadmin create-jms-resourcetarget instance1restype<br>javax.jms.QueueConnectionFactory outboundQueueFactory                     | Create the queue connection factory                                                                                                    |
| 6 | asadmin deploytarget instance1 /tmp/simplemdb.ear                                                                               | Deploy the mdb EAR that you built (directory may need to be changed)                                                                        |
| 7 | java -DimqBrokerHostPort=27676 Receiver                                                                                         | Start the Java receiver application – it will use<br>port 27676 and receive messages from<br>outboundQueue (run this from the directory you |

| # | Command                                                | Comments                                                                                                    |
|---|--------------------------------------------------------|----------------------------------------------------------------------------------------------------|
|   |                                                        | originally compiled your java application in)                                                                                                    |
|   | If using a terminal, best to create another terminal w | indow                                                                                                    |
| 8 | java -DimqBrokerHostPort=27676 Sender                  | Start the message sender application. It sends<br>messages to inboundQueue. If all goes well, you<br>should immediately see 10 messages sent and<br>the receiver should quickly receive 10 messages.<br>(run this from the directory you originally compiled<br>your java application in) |

### Cleaning up

| # | Command                                                          | Comments                            |
|---|------------------------------------------------------------------|-------------------------------------|
| 1 | asadmin undeploytarget instance1 simplemdb                       | Undeploy the MDB                    |
| 2 | asadmin delete-jms-resourcetarget instance1 inboundQueue         | Delete the inboundQueue             |
| 3 | asadmin delete-jms-resourcetarget instance1 outboundQueue        | Delete the outbound queue           |
| 4 | asadmin delete-jms-resourcetarget instance1 outboundQueueFactory | Delete the queue connection factory |
| 5 | asadmin delete-local-instance instance1                          | Delete the instance                 |
| 6 | asadmin stop-domain                                              | Stop the domain                     |

# Cluster MDB Lab

| # | Command                                                                                                    | Comments                                                                                                    |
|---|----------------------------------------------------------------------------------------------------|----------------------------------------------------------------------------------------------------|
| 1 | asadmin start-domain                                                                                                    | Start the domain                                                                                                  |
|   | asadmin create-cluster cluster1                                                                                                    | Create a cluster, named cluster1                                                                                  |
|   | asadmin create-local-instancecluster cluster1systemproperties<br>HTTP_LISTENER_PORT=1111:HTTP_SSL_LISTENER_PORT=1112:IIOP_SSL_LISTENER_P<br>ORT=1113:IIOP_LISTENER_PORT=1114:JMX_SYSTEM_CONNECTOR_PORT=1115:IIOP_SS<br>L_MUTUALAUTH_PORT=1116:JMS_PROVIDER_PORT=1117:ASADMIN_LISTENER_PORT=111<br>8 instance1 | Create instance1, in cluster1                                                                                     |
|   | asadmin create-local-instancecluster cluster1systemproperties<br>HTTP_LISTENER_PORT=2221:HTTP_SSL_LISTENER_PORT=2222:IIOP_SSL_LISTENER_P<br>ORT=2223:IIOP_LISTENER_PORT=2224:JMX_SYSTEM_CONNECTOR_PORT=2225:IIOP_SS<br>L_MUTUALAUTH_PORT=2226:JMS_PROVIDER_PORT=2227:ASADMIN_LISTENER_PORT=222<br>8 instance2 | Instance2                                                                                                    |
|   | asadmin create-local-instancecluster cluster1systemproperties<br>HTTP_LISTENER_PORT=3331:HTTP_SSL_LISTENER_PORT=3332:IIOP_SSL_LISTENER_P<br>ORT=3333:IIOP_LISTENER_PORT=3334:JMX_SYSTEM_CONNECTOR_PORT=3335:IIOP_SS<br>L_MUTUALAUTH_PORT=3336:JMS_PROVIDER_PORT=3337:ASADMIN_LISTENER_PORT=333<br>8 instance3 | Instance 3                                                                                                    |
|   | asadmin list-instances<br>asadmin list-clusters                                                                                                    | To view the current status                                                                                        |
|   | asadmin start-cluster cluster1                                                                                                    | Start cluster1, rerun list-instances and list-clusters to confirm the cluster and all three instances are running |
|   | asadmin create-jms-resourcetarget cluster1restype<br>javax.jms.QueueConnectionFactory outboundQueueFactory                                                                                                    | Create the queue connection factory                                                                               |
|   | asadmin create-jms-resourcetarget cluster1restype javax.jms.Queueproperty imqDestinationName=outboundQueue outboundQueue                                                                                                    | Create the outbound queue destination                                                                             |
|   | asadmin create-jms-resourcetarget cluster1restype javax.jms.Queueproperty imqDestinationName=inboundQueue inboundQueue                                                                                                    | Create the inbound queue destination                                                                              |
|   | asadmin list-jms-resources cluster1                                                                                                    | Verify the JMS resources were created                                                                             |
|   | asadmin deploytarget cluster1 simplemdb.ear                                                                                                    | Deploy the same MDB ear that you used in the previous lab                                                         |

| # | Command                                | Comments                                                                                                    |
|---|----------------------------------------|----------------------------------------------------------------------------------------------------|
|   | imqcmd list dst -b :1117               | Look at the destination (note: you may need to change to the MQ bin directory \$ {GlassFishInstall/mq/bin)                                                                                                    |
|   | java -DimqBrokerHostPort=1117 Sender   | Send the JMS messages – this port will connect<br>to instance1, defined above. If this succeeds it<br>will produce 10 messages onto inboundQueue<br>destination. (run this from the directory you<br>originally compiled your java application in) |
|   | imqcmd list dst -b :1117               | This will display the the statistics of the destination in instance1. In most cases, the inboundQueue will be empty, as the MDB will have already read the messages and moved them to the outboundQueue destination.                               |
|   | imqcmd list dst -b :2227               | This will show you the messages at the other                                                                                                    |
|   | imqcmd list dst -b :3337               | cluster instance destinations                                                                                                    |
|   | java -DimqBrokerHostPort=1117 Receiver | Read all the messages. If this succeeds, it will<br>read 10 messages, print them, and exit. You can<br>use the imqcmd list commands from the previous<br>steps to verify that all the messages have been<br>read.                                  |

### Clean up

| # | Command                                                         | Comments                                              |
|---|-----------------------------------------------------------------|-------------------------------------------------------|
| 1 | asadmin undeploytarget cluster1 simplemdb                       | Undeploy the MDB application                          |
|   | asadmin delete-jms-resourcetarget cluster1 inboundQueue         | Delete the inboundQueue destination from the cluster  |
|   | asadmin delete-jms-resourcetarget cluster1 outboundQueue        | Delete the outboundQueue destination from the cluster |
|   | asadmin delete-jms-resourcetarget cluster1 outboundQueueFactory | Delete the queue connection factory from the cluster  |
|   | asadmin stop-cluster cluster1                                   | Stop the cluster                                      |
|   | asadmin list-instances                                          | Verify that the instances and cluster are stopped     |

| # | Command                                                                                                    | Comments                              |
|---|----------------------------------------------------------------------------------------------------|---------------------------------------|
|   | asadmin list-clusters                                                                                                    |                                       |
|   | asadmin delete-local-instance instance3<br>asadmin delete-local-instance instance2<br>asadmin delete-local-instance instance1 | Delete the instances from the cluster |
|   | asadmin delete-cluster cluster1                                                                                               | Delete the cluster                    |
|   | asadmin stop-domain                                                                                                    | Stop the domain                       |

Alternatives:

Use the GUI to create the cluster and run the java applications from a command shell (you can just use the port defaults, if you do, be sure to check the port assignments and set them correctly when you run the java applications (typically, they will be 27676, 27677, and 27678)

Use Netbeans to compile and run the java bits (simplemdb, Sender and Receiver)

Use a script to create the cluster after you've compiled the Java applications. We provide a script in the source bundle. You will need to edit it, to point to the glassfish home directory)